ポスター発表はZoomのブレイクアウトセッション機能を使用します.

- ・ Zoomを必ず最新のバージョンにして参加してください.
- ・ 開始10分前にご自身のポスターセッションのミーティングにお入りください
- ・ ミーティングに入ると会場係が待機していますので、発表者である事をお伝えください.
- ・ 表示名の変更をお願いします.

講演者:「講演者番号(半角英数字)氏名」⇒ 例:TS1-P1 山田花子

・ご自身の演題番号のブレイクアウトルームに入室し、最初の1時間は待機してください。

```
次のリンクのいずれかから直接ダウンロードをして
バージョンアップが可能です.
https://zoom.us/support/download
https://zoom.us/download
https://zoom.us/download2
```

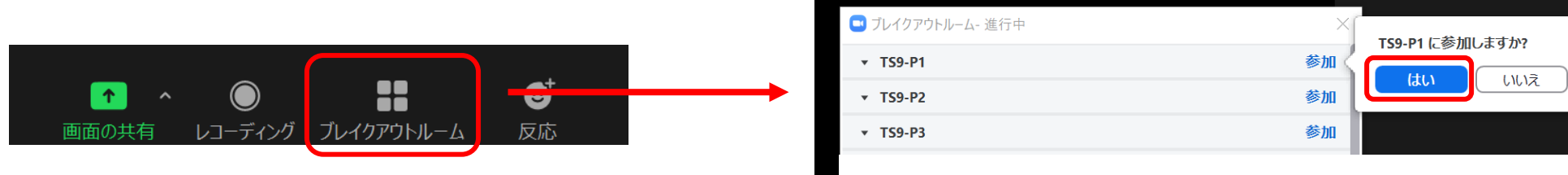

ご自身の演題番号の「参加」をクリック⇒参加しますか?「はい」を選択してください.

- ・ 質問者が入ってきたら、質疑を行ってください.
- ・ 問題が起きた場合は会場係(ホスト)に「ヘルプを求める」というボタンをクリックしてお知らせください。
- ・ 最初の1時間が過ぎ、質疑が終了したら、ミーティングから退出をしてください。

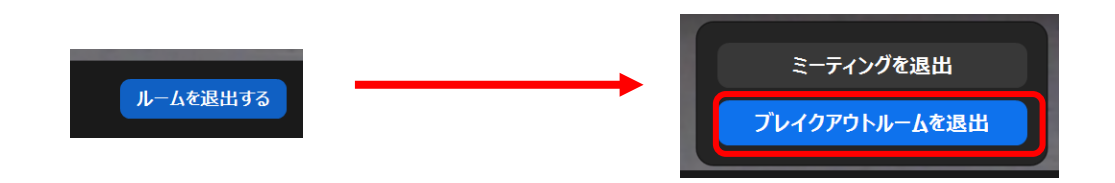